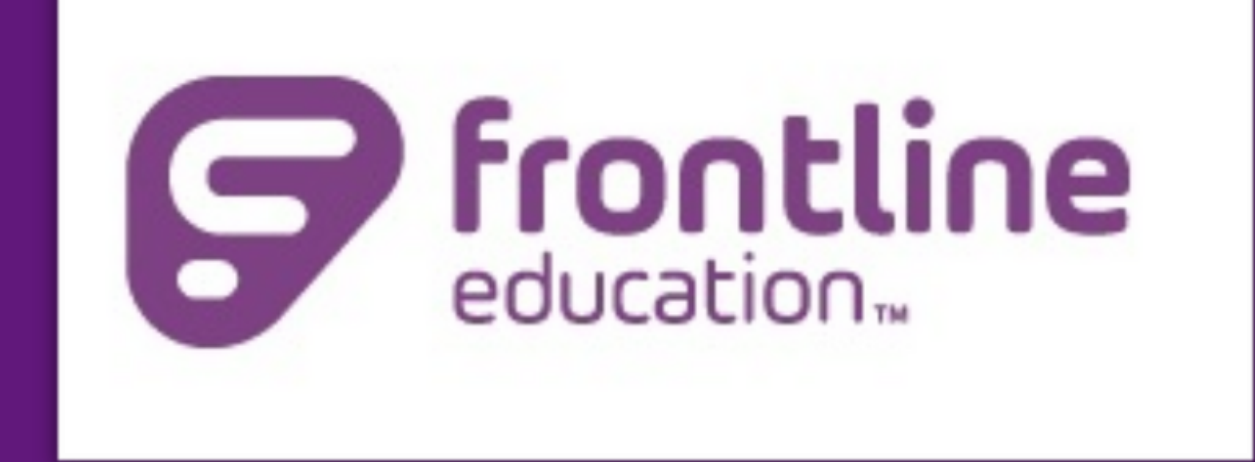

# Parent Portal Quick Guide

### www.saisd.net Parents & Students Tab

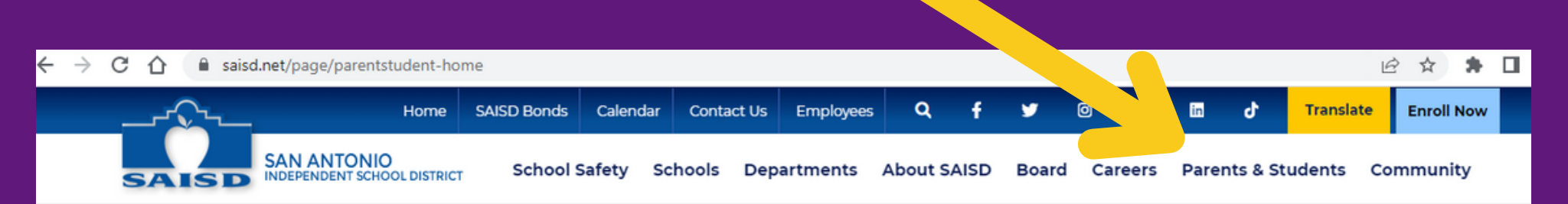

#### Quicklinks

Parents & Students Home 2022-2023 Calendar Back to School Essentials Safe School Start Frontline Parent Portal Student Code of Conduct Parent-Student Handbook

#### **Parents & Students**

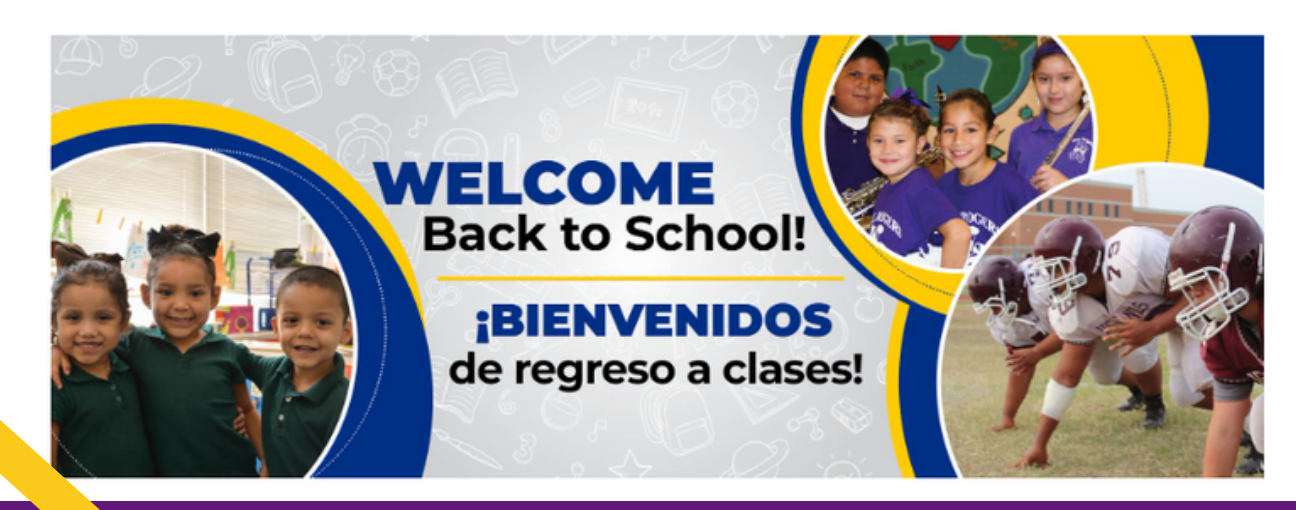

Frontline Parent Portal Quicklink

### To Access via the Website

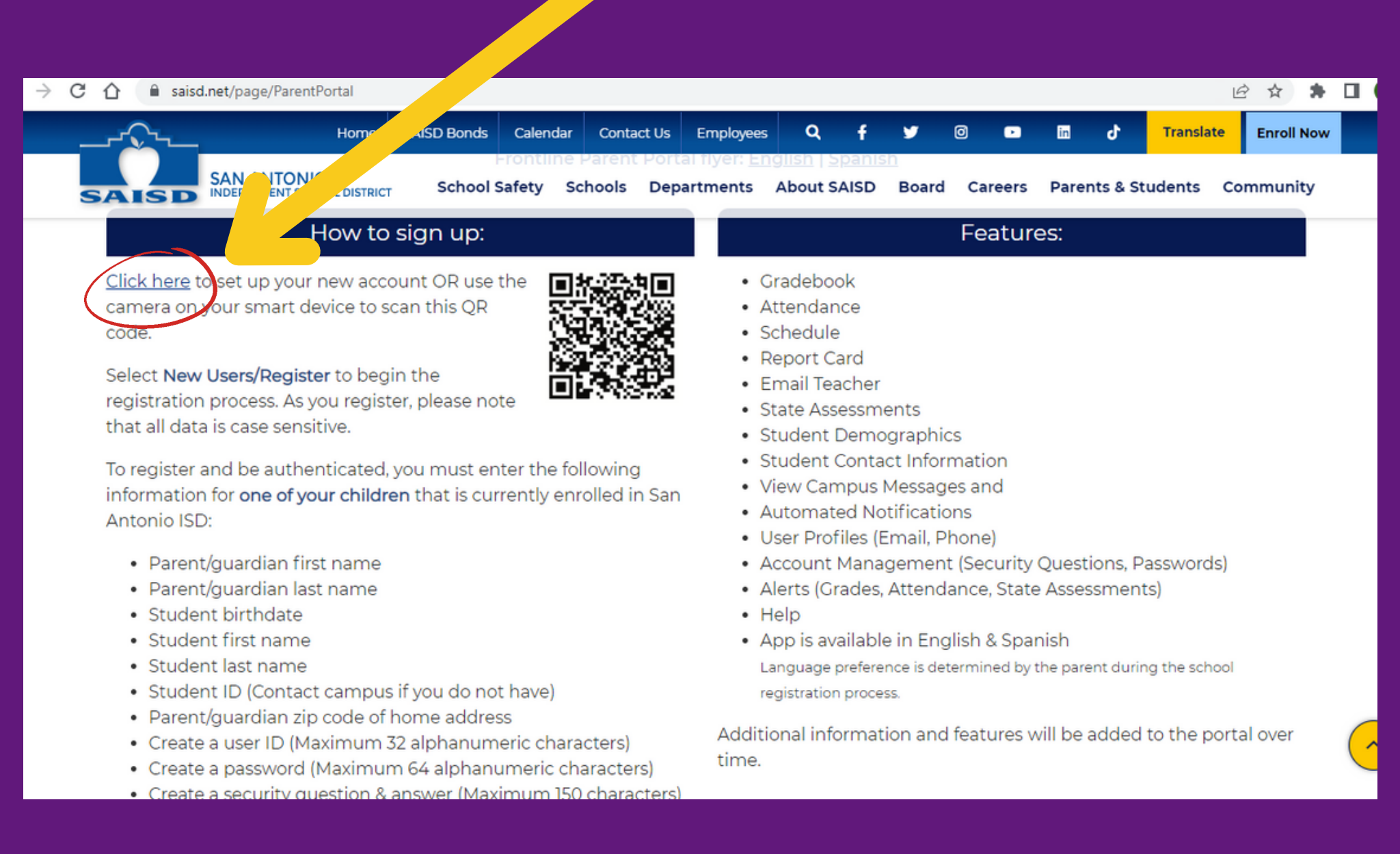

enrolled in San Antionio ISD:

- Parent/guardian first name
- Parent/guardian last name
- Student Birthdate
- Student first name
- Student ID
- Student last name
- Parent/Guardian zip code of home address
- o Create a User ID (maximum 32 alpha/numeric characters)
- Create a Password (maximum 64 alpha/numeric characters)
- Create a Security question and answer (maximum 150 characters)

If the data you provided matches the data in Frontline, you are automatically authenticated and ready to use the Frontline Parent Portal. Once you have authenticated for one of your children, all of your children will appear under this account if they are connected properly in Frontline.

If there is a data mismatch, the authentication process will fail and you will need to contact the campus to resolve the data error. Once the data has been corrected, you can go on-line to register and be authenticated.

District employees who have students in the district do not register for Frontline Parent Portal Self Serve account. To access Frontline Parent Portal - select Existing Users. Sign in with your SAISD email userID and password. If you have any issues logging in or viewing your students, contact your child's campus to have Parent Portal flag set to activate your account.

| New Users       | Existing Users         |
|-----------------|------------------------|
| <u>Register</u> | 🖒 <u>S</u> ign-in      |
|                 | Forgot User <u>I</u> D |

Click to access login page

### \*Click this ONLY the first time

## **Registration Screen**

| d.teams.hosting/selfserve/N | lewUserRegistrationAction.  |
|-----------------------------|-----------------------------|
|                             |                             |
| *                           |                             |
| *                           |                             |
| *                           |                             |
| *                           |                             |
| *                           |                             |
| *                           |                             |
| *                           |                             |
| *                           |                             |
| *                           |                             |
| *                           |                             |
| *                           |                             |
| *                           | (i)<br>                     |
|                             | d.teams.hosting/selfserve/N |

| education™              |
|-------------------------|
| Login                   |
| User ID:                |
| ± I                     |
| Password:               |
| ٥                       |
|                         |
| <u>I</u> gn On          |
| Forgot User <u>I</u> D  |
| <u>F</u> orgot Password |
| <u>C</u> hange Password |
| <u>H</u> ome            |

### **Login Screen**

Submit

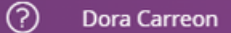

#### My Students My Students ≡ Student List ≤ SCH Name Grade Level Local ID 123456 Student, Name N/A Highland Hills Elementary 01 Student, Name N/A Highland Hills Elementary KG 123456 Select Student to View Available Information 👆 Sign Out

#### A list of tabs with that students information will show

### Click On Student Name

#### Email Teacher

| Local ID: 123456 |            |              |                  | Studer        | it, Name |                   |               |                 |              | 01-01-2 | .000 |
|------------------|------------|--------------|------------------|---------------|----------|-------------------|---------------|-----------------|--------------|---------|------|
| My Students      | Attendance | Report Cards | Progress Reports | Email Teacher | Schedule | Edit Contact Info | Notifications | Medical History | Registration | Testing |      |

# **\*Set Notification Preferences**

| Edit Notifications          |                   |                 |                       |               |              |                   |               |                 |              |         |  |
|-----------------------------|-------------------|-----------------|-----------------------|---------------|--------------|-------------------|---------------|-----------------|--------------|---------|--|
| Local ID: 123456 01-01-2000 |                   |                 |                       |               |              |                   |               |                 |              |         |  |
|                             |                   |                 |                       | - 1- 1        |              |                   |               |                 |              |         |  |
| My Students                 | Attendance        | Report Cards    | Progress Reports      | Email leacher | Schedule     | Edit Contact Info | Notifications | Medical History | Registration | lesting |  |
| Maintain Not                | ifications        |                 |                       |               |              |                   |               |                 |              |         |  |
| An email notifie            | cation will be se | ent based on yo | our selections below: |               |              |                   |               |                 |              |         |  |
| Attendance:                 |                   |                 |                       |               |              |                   |               |                 |              |         |  |
| Unexcused Abs               | sences            | Off             | First Occurrence      | e Only 💿 Ever | y Occurrence |                   |               |                 |              |         |  |
| Tardies                     |                   | Off             | First Occurrence      | e Only 💿 Ever | y Occurrence |                   |               |                 |              |         |  |
| Daily Attendan              | ce Summary        | Off             | On                    |               |              |                   |               |                 |              |         |  |
|                             |                   |                 |                       |               |              | Student, Name     | 2             |                 |              |         |  |
| Daily Assignn               | nent Grades:      |                 |                       |               |              |                   |               |                 |              |         |  |
| Missing                     |                   | Off             | On                    |               |              |                   |               |                 |              |         |  |
| Incomplete                  |                   | Off             | On                    |               |              |                   |               |                 |              |         |  |
| Grade Value                 |                   | off             | Below 70              | $\sim$        |              |                   |               |                 |              |         |  |
|                             |                   |                 |                       |               |              |                   |               |                 |              |         |  |
| Grades.                     | 0.1.1             |                 |                       |               |              |                   |               |                 |              |         |  |
| Current Gradin              | ig Cycle Averag   | e Off           | Below 70              |               |              |                   |               |                 |              |         |  |
| Progress Grade              | es                | Off             | Below 70              | $\sim$        |              |                   |               |                 |              |         |  |
| Report Card Gr              | rades             | • off           | Below 70              | $\sim$        |              |                   |               |                 |              |         |  |

#### **To Contact your Students Teacher**

#### The drop down menu automatically shows all your students teachers

| Email Teacher                                           |                                                      |                              |  |  |  |  |  |  |  |
|---------------------------------------------------------|------------------------------------------------------|------------------------------|--|--|--|--|--|--|--|
| Local ID 123456                                         | Student, Name                                        | 01-01-2000                   |  |  |  |  |  |  |  |
| My Students Attendance Report Cards Progress Reports    | Email Teacher Schedule                               | History Registration Testing |  |  |  |  |  |  |  |
| Email Teacher                                           |                                                      |                              |  |  |  |  |  |  |  |
| Teacher Name: *                                         |                                                      |                              |  |  |  |  |  |  |  |
| From:  Your Entail on File                              |                                                      |                              |  |  |  |  |  |  |  |
| cc:   Your Emailmon File                                | CC: × Your Emailton File                             |                              |  |  |  |  |  |  |  |
| Subject: * Student: Hastings, Amari From: Carreon, Dora |                                                      |                              |  |  |  |  |  |  |  |
| Styles - Format - Font - Size                           | -   B I U S   ×2 ×2 I <sub>x</sub>   % h ii ii   4 > |                              |  |  |  |  |  |  |  |
| 主 圭 ☰   ハ 兆 話 - ) 뜰 ः≡ ⊕ ⊕   <u>A</u> -                 | 🗛 🗸 🚆 📾 🖬 🎛 😥 Source   Insert template 👻             |                              |  |  |  |  |  |  |  |

| Email <sup>-</sup>          | Teach      | er           |                  |               |          |                   |               |                 |              |         |        |
|-----------------------------|------------|--------------|------------------|---------------|----------|-------------------|---------------|-----------------|--------------|---------|--------|
| Local ID: 123456 Student, N |            |              |                  |               | it, Name |                   |               |                 |              | 01-01   | 1-2000 |
| My Students                 | Attendance | Report Cards | Progress Reports | Email Teacher | Schedule | Edit Contact Info | Notifications | Medical History | Registration | Testing |        |

## Frontline Parent Portal allows you to:

- View Attendance
- View Grades
- View Schedule
- Contact Teacher
- Update your Contact info
- Update Medical Info
- View Test Scores
- Set notifications
- \*Register

## Download the app for easier access

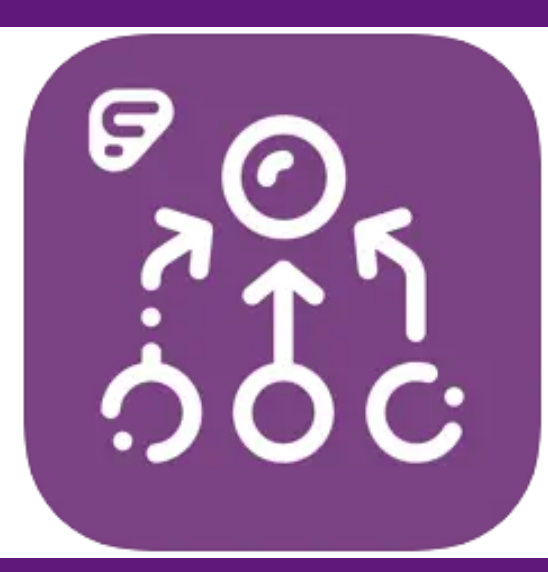

#### Frontline ERP & SIS 4+

#### Frontline Technologies Group LLC

★★★★★ 2.1 • 267 Ratings

Free

| ≡          | San Antonio ISD   |  |  |  |  |
|------------|-------------------|--|--|--|--|
|            | Parent Self Serve |  |  |  |  |
| User ID    | Your user id      |  |  |  |  |
| Password   |                   |  |  |  |  |
| Login Help |                   |  |  |  |  |
|            |                   |  |  |  |  |

Go to full site

|                                    |                      |          |        | 6 <b>9</b> _ } |
|------------------------------------|----------------------|----------|--------|----------------|
| ≡                                  | San Ant              | onio ISD |        |                |
|                                    | Stude                | nt List  |        |                |
| Student, Name<br>Grade 01 Highland | 23456<br>Hills Ele   | mentary  |        |                |
| Student, Name<br>Grade KG Highland | :3456<br>d Hills Ele | ementary |        |                |
|                                    |                      |          |        |                |
|                                    |                      |          |        |                |
|                                    |                      |          |        |                |
|                                    |                      |          |        |                |
|                                    |                      |          |        |                |
|                                    |                      |          |        |                |
|                                    |                      |          |        |                |
|                                    |                      |          |        |                |
|                                    |                      |          |        |                |
| Student List                       |                      |          | Logout |                |
|                                    |                      |          |        |                |

| atl cricket UTE                            |                   |   |
|--------------------------------------------|-------------------|---|
| ≡ sa                                       | an Antonio ISD    |   |
| ← Student List                             | Student           |   |
| Student, Name<br>Higniano Hills Elementary | 23456<br>Grade 01 |   |
| Attendance                                 |                   | > |
| Report Cards                               |                   | > |
| Progress Reports                           |                   | > |
| Schedule                                   |                   | > |
| Medical History                            |                   | > |
| Notifications                              |                   | > |
| Email Teacher                              |                   | > |
| Testing                                    |                   | ) |
|                                            |                   |   |

Logour

Student List

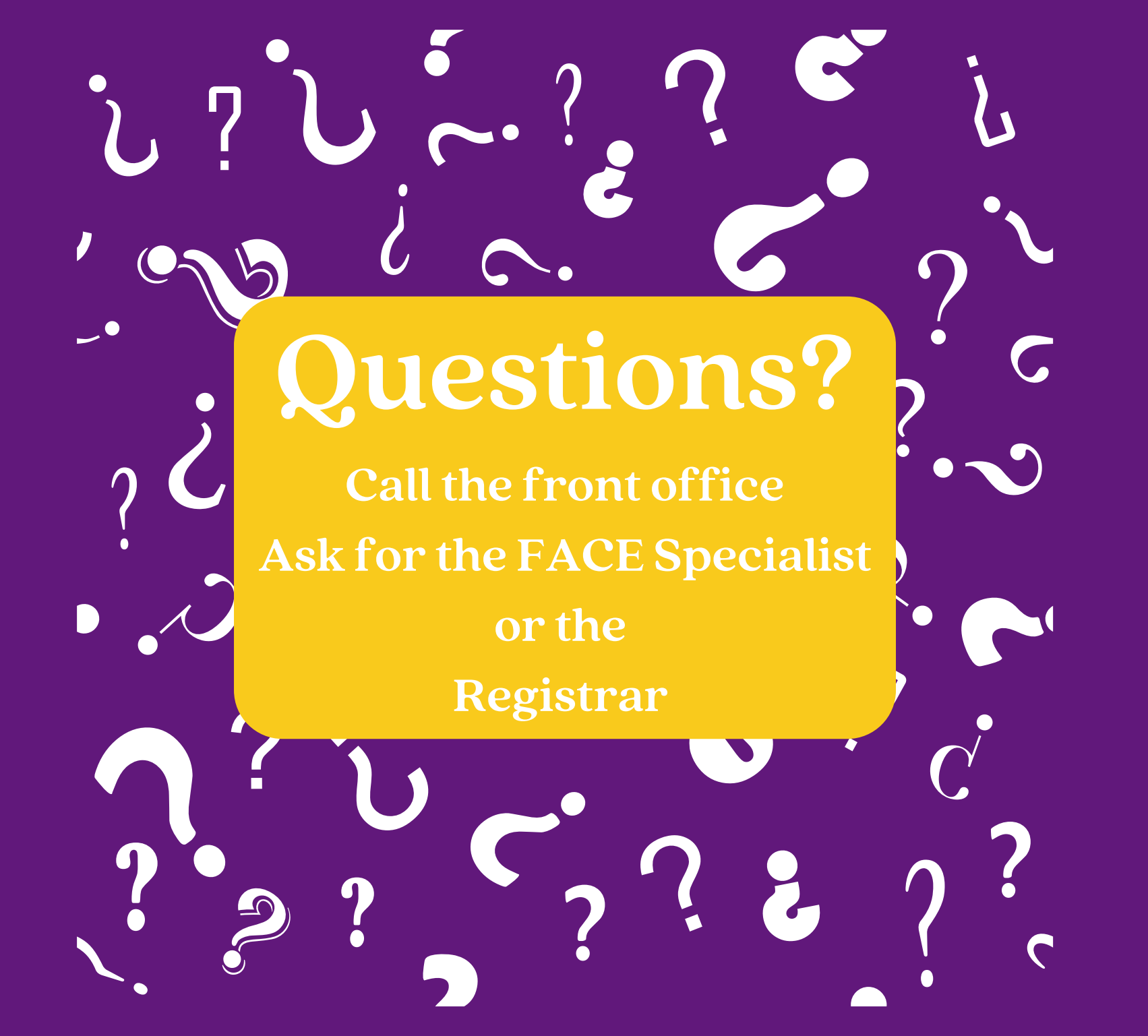